## Hướng dẫn đổi mật khẩu trên elearning

Bước 1. nhấp vào mũi tên bên phải tên đăng nhập, chọn Hồ Sơ (Profile)

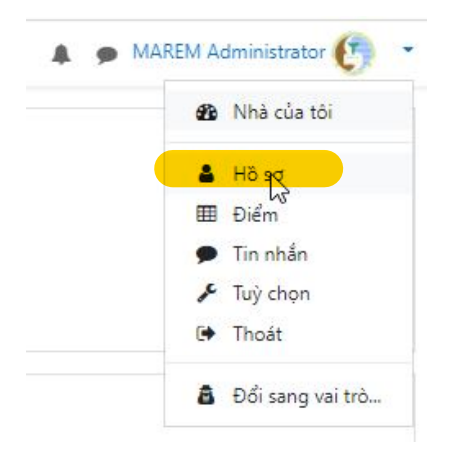

## Bước 2. Nhấp vào sửa hồ sơ cá nhân

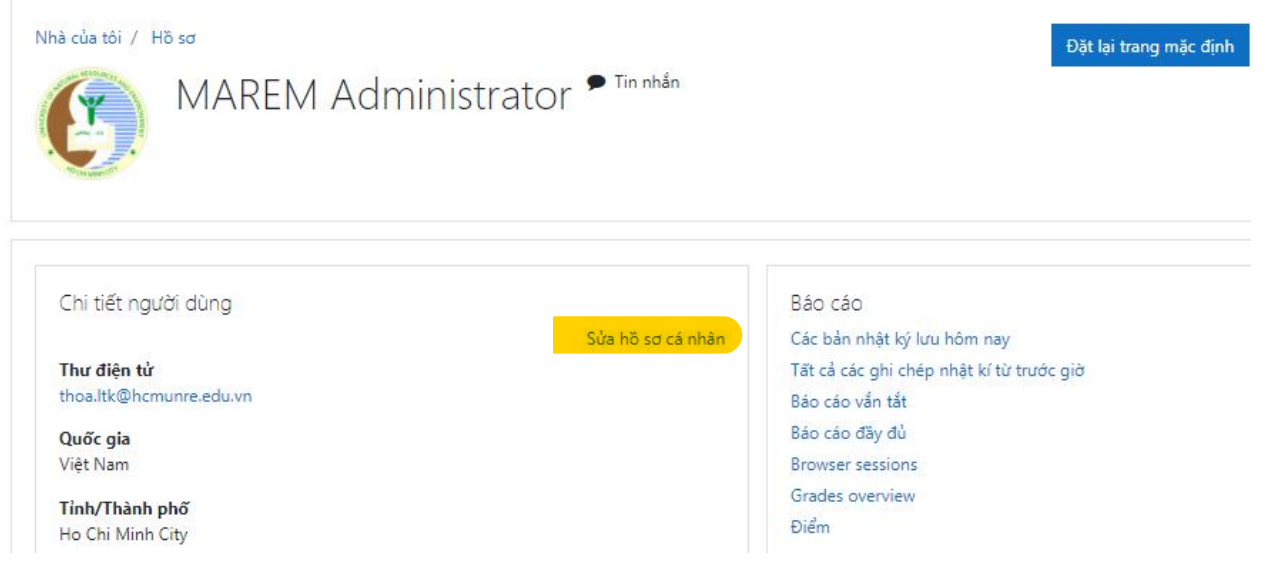

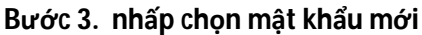

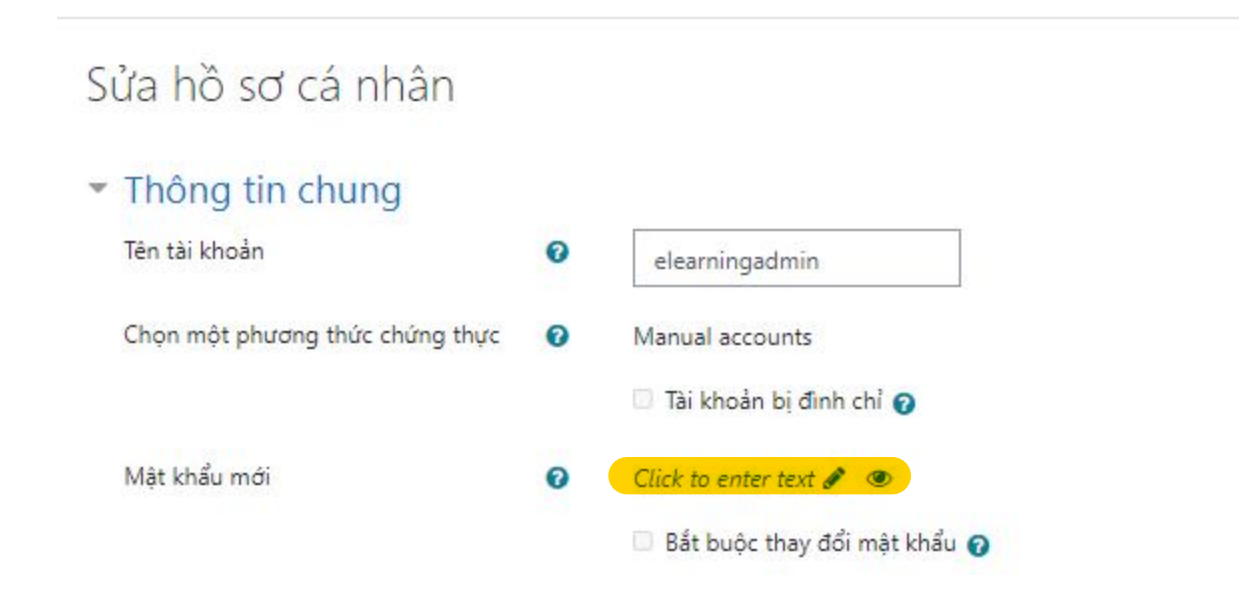

Bước 4: kéo xuống phía dưới màn hình chọn cập nhật hồ sơ

| Þ | Các tên bổ sung       |
|---|-----------------------|
| Þ | Sở thích              |
| Þ | Tùy biến              |
|   | Cập nhật hồ sơ Huỷ bỏ |